## 🕄 ParentSquare

## **Parents & Guardians Getting Started Guide**

 Open the invitation email or text. Click Activate your account or tap the link to activate your account.

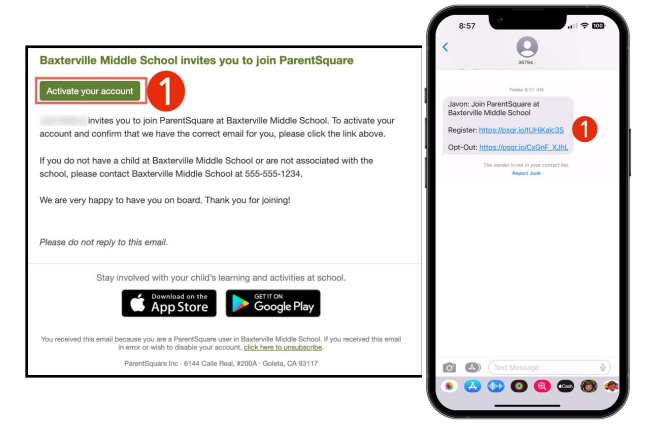

| <b>V</b>                                         | Notification Settings                                              |
|--------------------------------------------------|--------------------------------------------------------------------|
| Baxterville Middle School                        |                                                                    |
| Please complete your registration to begin using | Already have a ParentSquare account?                               |
| ParentSquare in Baxterville Middle School.       | Sign In to Combine Existing Account                                |
| Sign in to Combine Existing Account              | OR                                                                 |
| OR                                               | Create a New Account                                               |
|                                                  | Name                                                               |
| Create a New Account                             | Gloria                                                             |
| Name                                             |                                                                    |
| Javon                                            | Email                                                              |
| Harmeyer                                         | Halfing to 2 1990; The destruction of the last care                |
| Cell Phone                                       | Password                                                           |
|                                                  |                                                                    |
| Password                                         | 2 Confirm Password                                                 |
|                                                  |                                                                    |
| Confirm Password                                 | By proceeding, you are confirming that you agree to ParentSquare's |
| 4                                                | Verms of Use                                                       |
|                                                  | Register                                                           |
| ParentSquare's Terms of Use                      |                                                                    |
|                                                  |                                                                    |
| Register                                         |                                                                    |

 Create a Password for your ParentSquare account and click Register.

- Click Confirm for your phone number and/or email.
  A verification code will be sent to the email or phone number.
- **4.** Enter the verification code to confirm.

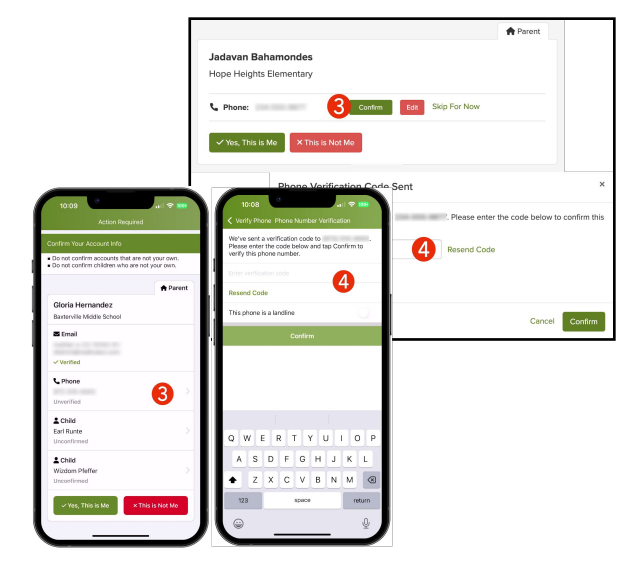

## ParentSquare

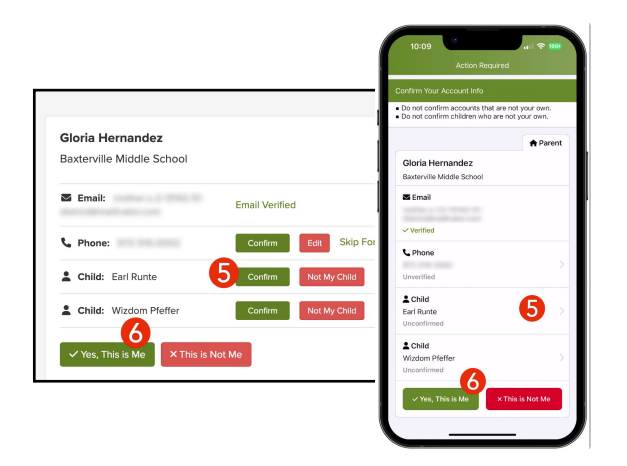

- Confirm your child(ren) by clicking Confirm. Use Not My Child if a child listed is not associated with your account.
- 6. Select **Yes, This is Me** when you have confirmed your contact information and child(ren) associated with your account.

Name misspelled? Wrong email or phone number? Missing a child on your account?

Contact your child's school to get this information updated.

Once you are logged in to ParentSquare, you will be able to access self-paced training modules, video resources and help articles to assist you with using ParentSquare.

- 7. Click ? (Help) for help or your school contact information.
- 8. Select Help Articles to learn how to use ParentSquare.

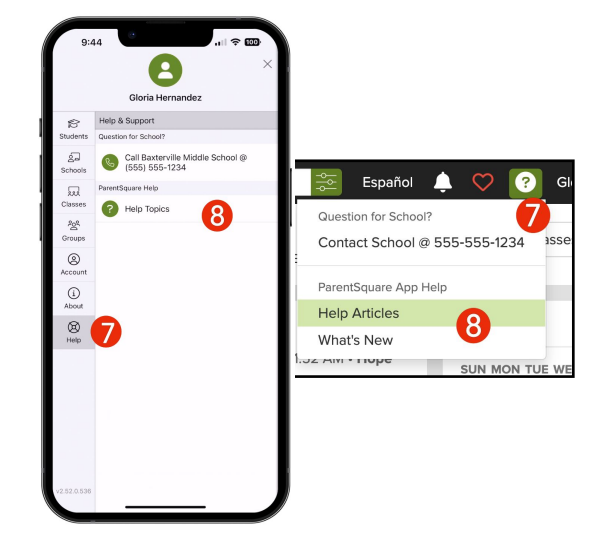

The ParentSquare apps are free and available in both the Apple iOS and Android stores.

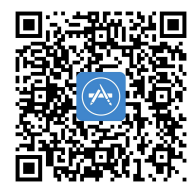

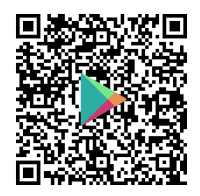